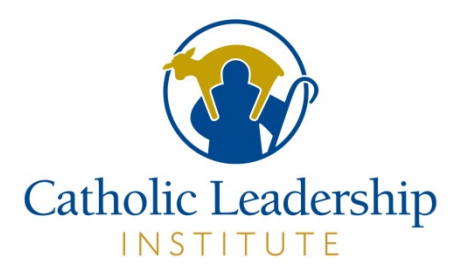

# CATHOLIC LEADERSHIP INSTITUTE PARISH SET UP IN PORTAL FOR DMI

#### **Table of Contents**

| Accessing the Online Portal the First Time | .2 |
|--------------------------------------------|----|
| Accessing the Portal After Account Setup   | .3 |
| Completing the Parish Set Up               | .5 |

This document provides instructions for accessing and using the Catholic Leadership Institute Online Portal to complete your *Disciple Maker Index* Parish Set Up. If at any time you need assistance with the Portal, please email <u>onlinesupport@catholicleaders.org</u>.

It is recommended that you use Chrome, Microsoft Edge or Mozilla Firefox as your browser; Internet Explorer does not work. If you are on a Mac or Apple device, you can use Safari.

### Accessing the Online Portal the First Time

Open the email you received from the Catholic Leadership Institute Portal and click on the link in the email.

This screen will appear:

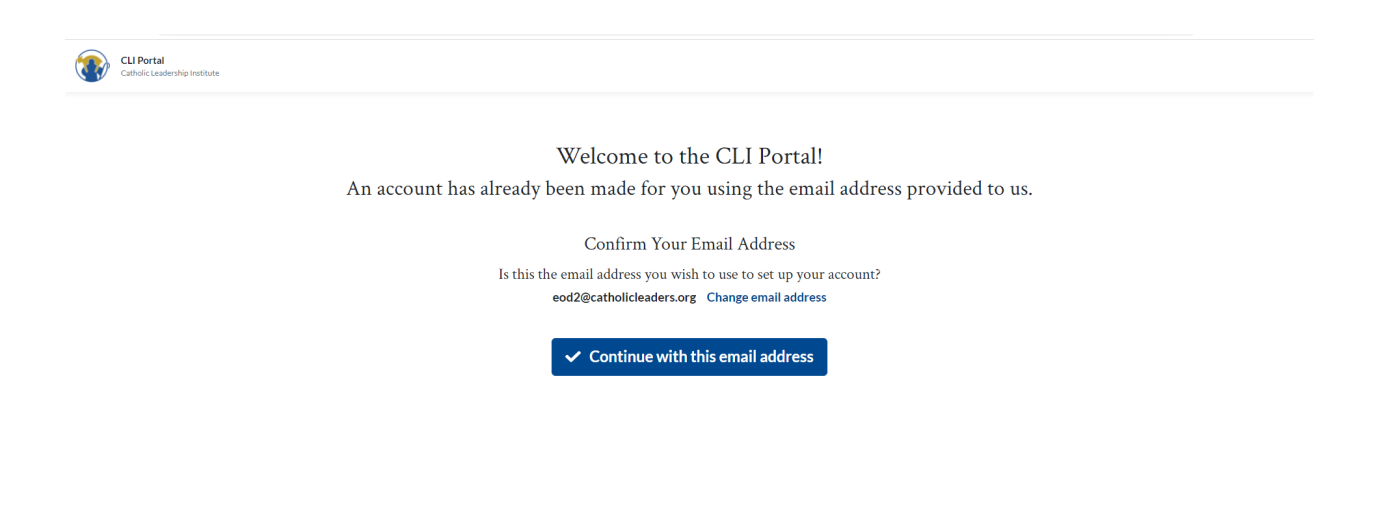

If the email address is correct, click on Continue with this email address. This screen will appear:

| Welcome to the CLI Portal!<br>An account has already been made for you using the email address pro<br>Set Your Password<br>Set a password for your account.<br>Email Address eod2@catholicleaders.org<br>Password Password |                                                                    |          |  |  |  |
|----------------------------------------------------------------------------------------------------|--------------------------------------------------------------------|----------|--|--|--|
| An account has already been made for you using the email address pro-<br>Set Your Password<br>Set a password for your account.<br>Email Address eod2@catholicleaders.org<br>Password Password                              | Welcome to the CLI Portal!                                         |          |  |  |  |
| Set Your Password         Set a password for your account.         Email Address       eod2@catholicleaders.org         Password       Password                                                                            | An account has already been made for you using the email address p | provided |  |  |  |
| Set a password for your account.       Email Address     eod2@catholicleaders.org       Password     Password                                                                                                    | Set Your Password                                                  |          |  |  |  |
| Email Address     eod2@catholicleaders.org       Password     Password                                                                                                    | Set a password for your account.                                   |          |  |  |  |
| Password Password                                                                                                    | Email Address eod2@catholicleaders.org                             |          |  |  |  |
|                                                                                                    | Password                                                           | ٥        |  |  |  |
| Confirm Password Password                                                                                                    | Confirm Password Password                                          | 0        |  |  |  |
|                                                                                                    |                                                                    |          |  |  |  |
| ← Go back Go back Set password                                                                                                    |                                                                    |          |  |  |  |

Type in a password and click on Set password.

The password requirements are specific and must meet the following standards: at least eight characters, including one lowercase and one uppercase letter, one number, and one special character (! @ # \$ or %). **Only** the special characters listed are accepted (so you **cannot** use a ?, &, or \*) nor are spaces accepted

This screen will appear:

| CLI Portal<br>Catholic Leadership Institute |                                                                                                    | ĺ     |
|---------------------------------------------|----------------------------------------------------------------------------------------------------|-------|
|                                             |                                                                                                    |       |
|                                             | Email Address                                                                                                    |       |
|                                             | Designed and the second second |       |
|                                             | Password Snow                                                                                                    | é - F |
|                                             | Forgot password?                                                                                                    |       |
|                                             | Log in                                                                                                    |       |
|                                             | If you need assistance logging in, contact<br>onlinesupport@catholicleaders.org                                                                                                    |       |
|                                             | By logging in, you agree to the Catholic Leadership Institute<br>Portal Terms and Conditions (version 1.07) 🖒.                                                                                                    |       |
|                                             | Test Parish Leader Survey - Test Peer Survey - Test Priest<br>Invite - Test Priest Password Reset                                                                                                    |       |
| 1 SX                                        |                                                                                                    |       |

Enter your username and your password and click on Log in.

### Accessing the Portal After Account Setup

Go to **Catholic Leadership Institute Website:** <u>https://www.catholicleaders.org/</u> Select **Called for More Client Portal** from the Menu on the right side

Or to access directly:

WEB ADDRESS: https://portal.catholicleaders.org/home/

| Catholic Leadership Institute |                                             |        | 100 |  |
|-------------------------------|---------------------------------------------|--------|-----|--|
|                               | Email Address<br>father@catholicleaders.org |        |     |  |
|                               | Password                                    | 💐 Hide | à   |  |
|                               | Log in<br>Forgot password?                  |        |     |  |
|                               |                                             |        |     |  |
|                               |                                             |        |     |  |

Log into the Portal by entering your username (email address) and password.

If you have forgotten your password, then click on <u>Forgot Password?</u> on the log-in screen, enter your email address on the screen that appears and click on <u>Send Password</u> to send a password change email to your address. In your email, follow the instructions to reset your password.

For DMI-only users, you will land on a screen similar to the one below.

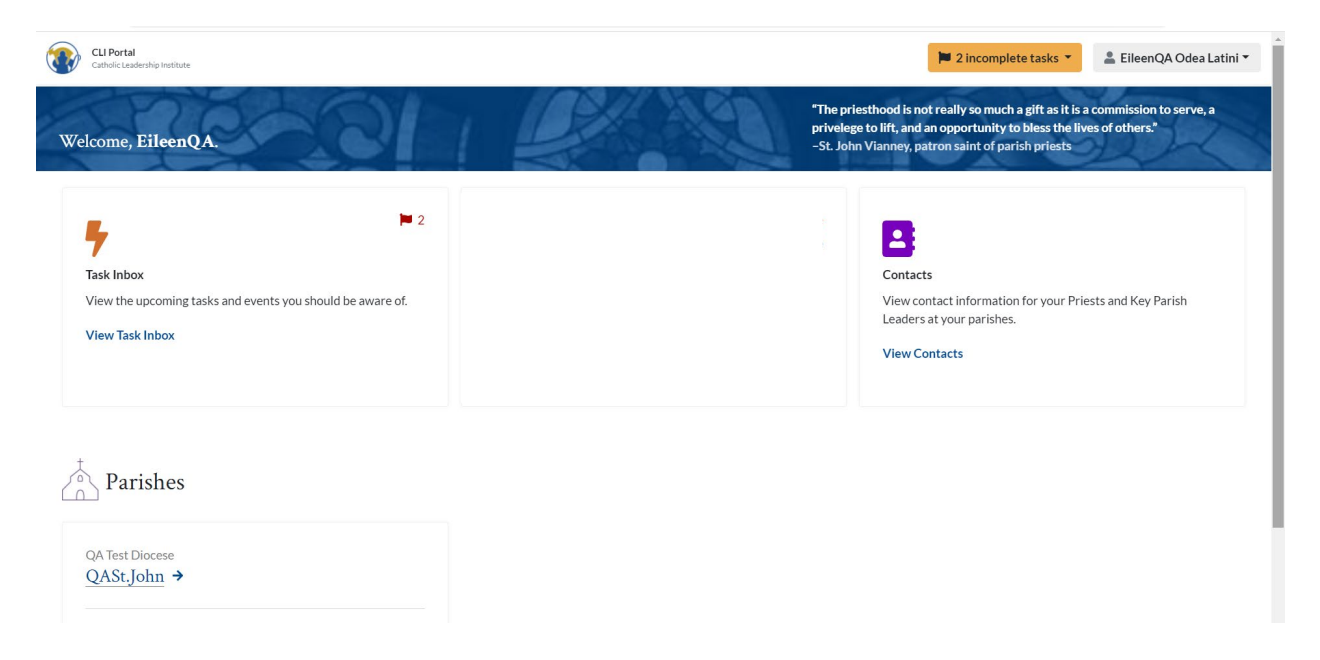

### Completing the Parish Set Up

The Parish Set Up can be completed by either the Pastor or the Primary Point of Contact.

After you log into the Portal, the homepage will display. Click on the parish name:

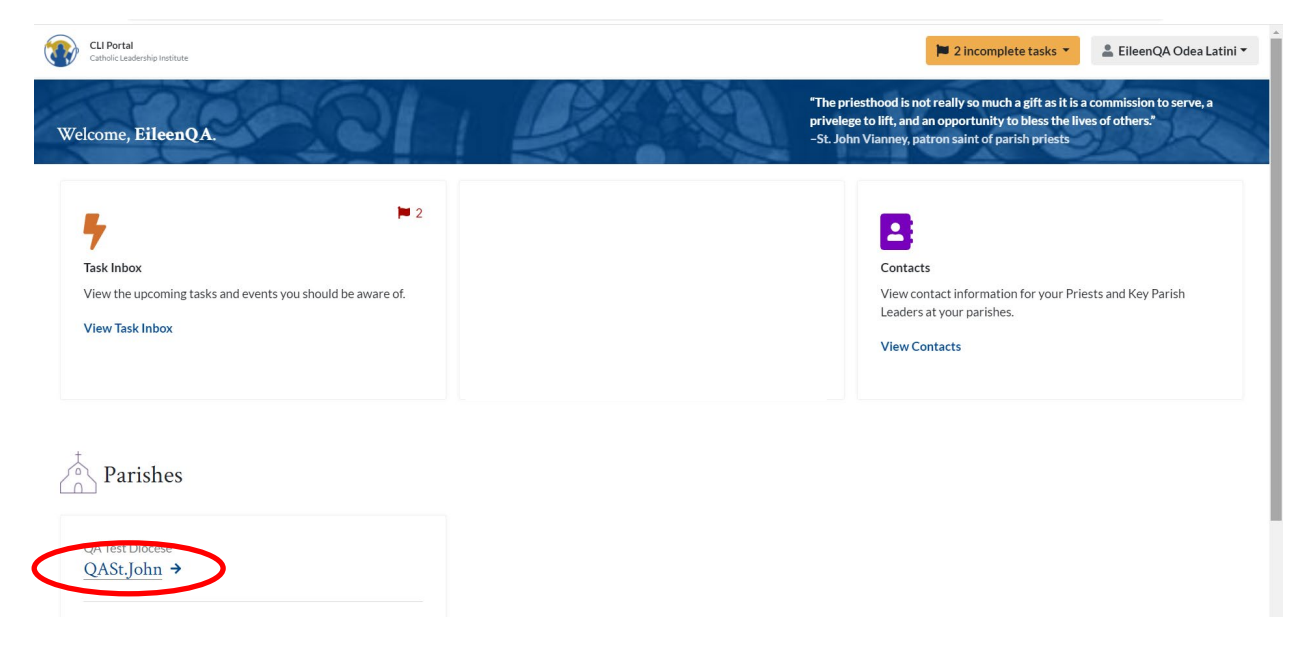

#### This screen will appear:

| CLI Portal<br>Catholic Leadership institute Return to homepage | 📁 0 incomplete tasks 👻 🎴 EileenQA Odea Latini 👻                                                                                                    |
|----------------------------------------------------------------|----------------------------------------------------------------------------------------------------|
| Welcome, EileenQA.                                             | "The priesthood is not really so much a gift as it is a commission to serve, a privelege to lift, and an opportunity to bless the lives of others."<br>-St. John Vianney, patron saint of parish priests |
|                                                                |                                                                                                    |

#### Complete Parish Profile for QASt. John

A new parish has been associated with your account. Please complete the Parish Profile for this parish; you will not be able to continue to the portal until you have done so. If you believe this is an error, please contact support@buildableworks.com

## Parish Information Provide address and contact information for this parish.

| Parish Name*    | QASt.John       |   |
|-----------------|-----------------|---|
| Diocese*        | QA Test Diocese |   |
| Deanery         |                 | * |
| Address Line 1* | 123 Test Road   |   |
| Address Line 2  |                 |   |
| City*           | Philadelphia    |   |
| State*          | PA              |   |

C4M Parish Set Up (9.20.21) Page 5 There are 3 sections to the Parish Set Up process:

- Parish Information
- Primary Point of Contact
- Parish Demographics

Parish Information – add the correct information into the fields

**Primary Point of Contact** - If a Primary Point of Contact (PPOC) was not designated prior to beginning the DMI process, the pastor is defaulted to be the PPOC. To finalize the PPOC, go to the Primary Point of Contact section and do the following:

- If the name displayed in the drop-down list box is correct, click in the box next to "I am the PPOC for this parish"
- If you need to add a new PPOC, click on <u>Add a new contact</u> and enter the first and last name of the contact and the email address. Then click in the box next to "I am the PPOC for this parish".

Parish Demographics – answer the 4 questions that are displayed:

- How many registered households are in your parish?
- What setting is your parish in?
- What is your average number of weekly Mass goers?
- Which best describes your parish? (regarding your school situation)